# **YAMAHA**

## Руководство по беспроводному подключению к сети

В данном документе приведено пояснение подключения аппарата к беспро водной сети.

## Подключение беспроводной антенны

Подключите прилагаемую беспроводную антенну к аппарату.

Обязательно выключите аппарат, перед тем как подключать к нему антенну.

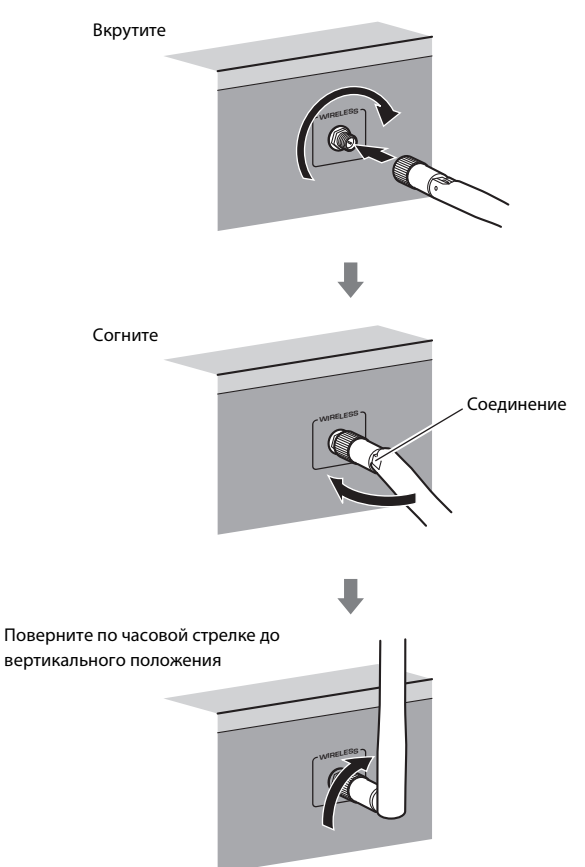

• Не прилагайте к антенне слишком больших усилий. Это может привести к повреждению антенны.

- При установке антенны удерживайте ее за штекер и плотно вкрутите его в гнездо WIRELESS.
- Антенну можно согнуть только в одном направлении. Проверьте ориентацию в месте сгиба и согните антенну в нужном направлении.
- Не подключайте к аппарату другую антенну, кроме как входящую в комплект.
- При упаковке устройства снимите антенну, чтобы избежать ее повреждения.

## Подключение аппарата к беспроводной сети

Подключите аппарат к беспроводному маршрутизатору (точке доступа). Подключить аппарат к беспроводной сети можно несколькими способами. В данном разделе описаны следующие три способа.

## А: Использование конфигурации кнопки WPS

Настройте беспроводное подключение с помощью кнопки WPS на беспроводн ом маршрутизаторе (точке доступа).

## В: Использование существующих настроек устройств на платформе iOS

Настройте беспроводное подключение, применив параметры подключения на устройствах iOS (iPhone/iPod touch\*). \* Вам понадобятся устройства с системой iOS 5.0 или более поздней версии.

## С: Поиск точки доступа

Настройте беспроводное подключение путем поиска доступных точек дос тупа.

## ý

<sup>•</sup> Также доступна конфигурация вручную. Более подробные сведения см. в р азделе "Беспроводное подключение к сети" в Инструкции по эксплуатации.

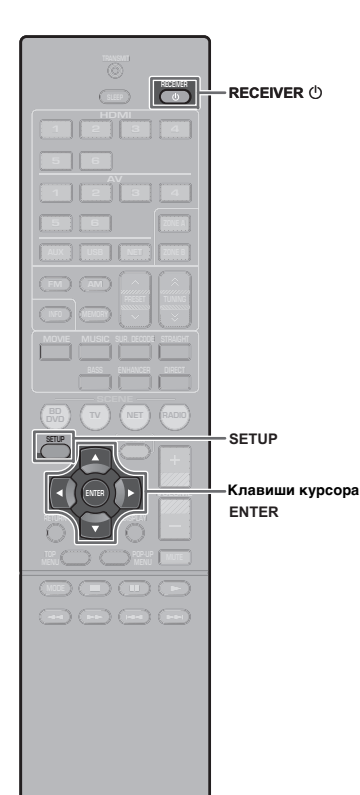

## А: Использование конфигурации кнопки WPS

Вы можете легко настроить беспроводное соединение с помощью одного нажатия кнопки WPS.

## !

- Аппарат невозможно подключить к беспроводному маршрутизатору (точке доступа) с типом защиты WEP. В этом случае попробуйте иной способ подклю чения.
- Нажмите кнопку RECEIVER 也, чтобы включить аппарат.

## 2 Нажмите и удерживайте кнопку INFO (WPS) на передней панели в течение 3 секунд.

На дисплее передней панели появится сообщение "Press WPS button on Access Point".

## **3** Нажмите кнопку WPS на беспроводном маршрутизаторе (точке доступа).

Когда процесс подключения будет завершен, на дисплее передней панели появится сообщение "Completed".

Если на дисплее появилось сообщение "Not connected", повторите процесс подключения с шага 1 или попробуйте иной способ подключения.

### О фунции WPS

WPS (Wi-Fi Protected Setup) представляет собой стандарт, разработанный организацией Wi-Fi Alliance, с помощью которого можно легко создать беспроводную домашнюю сеть.

Ubiquitous WPS2.0 Copyright © 2013 Ubiquitous Corp.

## В: Использование существующих настроек устройств на платформе iOS

Вы можете легко настроить беспроводное подключение, применив параметры подключения на устройствах iOS (iPhone/iPod touch).

Прежде чем продолжить, убедитесь, что ваше устройство iOS подключено к беспроводному маршрутизатору.

Нажмите кнопку RECEIVER (), чтобы включить аппарат.

2 Включите телевизор и выберите источник входного видеосигнала телевизора для вывода видеосигнала с аппарата (гнездо HDMI OUT).

 Осуществление операций с помощью экрана телевизора возможно только в том случае, если телевизор подключен к аппарату через интерфейс HDMI.

**3** Нажмите кнопку SETUP.

- 4 С помощью клавиш курсора и клавиши ENTER выберите "Сеть", а затем "Сетевое подкл."
- С помощью клавиш курсора (⊲/▷) выберите "Беспроводное" и нажмите ENTER.

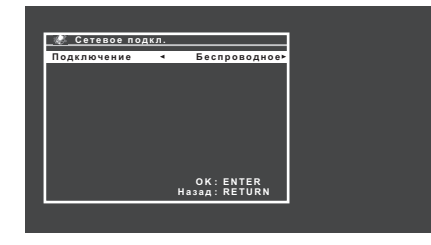

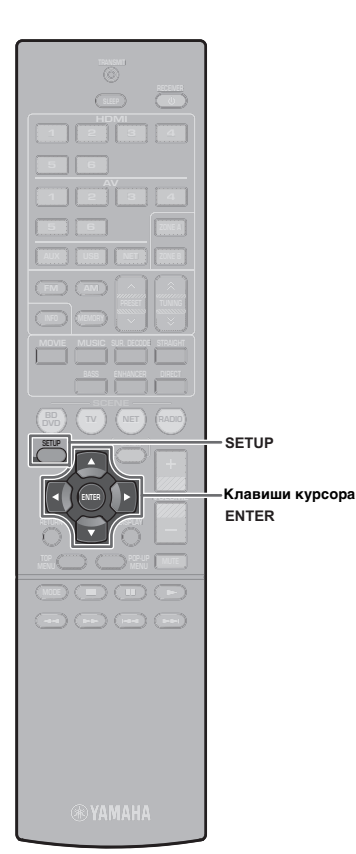

- 6 С помощью клавиш курсора (△/▽) выберите "Передача настроек Wi-Fi (iOS)", а за тем нажмите ENTER.
- Подключите устройство iOS к гнезду USB и отключите блокировку экрана на устройстве iOS.

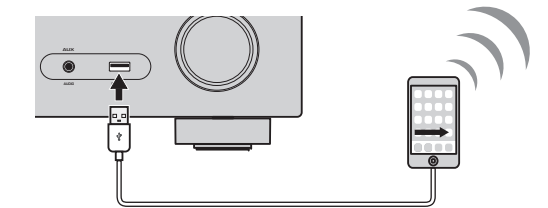

## **8** Нажмите ENTER на пульте ДУ.

9 Коснитесь "Allow" (Разрешить) в сообщении, появившемся на экране устройства iOS.

Когда процесс подключения будет завершен, на экране телевизора появится сообщение "Завершено".

## **10** Для выхода из меню нажмите SETUP.

## С: Поиск точки доступа

Настройте беспроводное подключение путем поиска доступных точек дос тупа.

- Выполните шаги с 1 по 5 пункта "В: Использование существующих настроек устройств на платформе iOS".
- С помощью клавиш курсора (△/▽) выберите "Поиск точки доступа", а затем н ажмите ENTER.
- 3 С помощью клавиш курсора (△/▽) выберите нужную точку доступа и нажмите ENTER.

На экран телевизора будет выведено окно настроек беспроводного подключения.

- **4** Нажмите кнопку ENTER.
- 5 С помощью клавиш курсора и кнопки ENTER введите ключ безопасности.

#### Функции кнопок

| [←]/[→]: | Перемещение курсора влево и вправо.          |
|----------|----------------------------------------------|
| [Aa]:    | Переключение регистра букв (верхний/нижний). |
| [BKSP]:  | Удаление символа слева от выбранного.        |
| [Space]: | Вставка пробела.                             |
| [DEL]:   | Удаление выбранного символа.                 |

Завершив ввод ключа, выберите "ОК", чтобы вернуться к предыдущему экрану.

### 6 С помощью клавиш курсора (△/▽) выберите "Подключение" и нажмите ENTER, чтобы начать процесс подключения.

Когда процесс подключения будет завершен, на экране телевизора появится сообщение "Завершено".

Если на дисплее появилось сообщение "не подключен", повторите процесс подключения с шага 1 или попробуйте иной способ подключения.

**7** Для выхода из меню нажмите SETUP.

### Невозможно подключиться с помощью WPS.

• Только некоторые точки доступа являются WPS-совместимыми. Если не уда лось подключиться с помощью WPS, попробуйте иной способ подключения.

### Невозможно подключиться к точке доступа.

• Если беспроводной канал точки доступа установлен в положение "12" ил и "13", переключите его на канал от "1" до "11" (только в моделях для США, Канады, Тайваня и общей модели).

## Не удается найти точку доступа с помощью процедуры Поиск точки доступа.

- Если аппарат находится слишком далеко от точки доступа или между ним и имеется препятствие, повторите поиск ближе к точке доступа в месте, где нет препятствий между двумя устройствами.
- Точка доступа может быть настроена на отказ от вещания SSID. Настройте SSID, режим безопасности и ключ с помощью процедуры "Установка вручную". Более подробные сведения о настройках см. в Инструкции по эксплуатации.

## Отсутствует подключение к Интернету или подключение присутствует, но при этом наблюдается прерывание звука.

- Если поблизости есть микроволновая печь, электромагнитные волны от микроволновой печи могут препятствовать беспроводной передаче. Пере местите аппарат дальше от микроволновой печи и повторите попытку под ключения.
- На точке доступа может быть включен фильтр MAC-адреса. Выключите фильт р MAC-адреса или укажите MAC-адрес аппарата.
- Снова включите питание аппарата.
- Снова включите питание беспроводного маршрутизатора (точки доступа).
- В некоторых случаях аудиоконтент, представляющий собой значительны й объем данных, может не передаваться правильно через беспроводное по дключение. Используйте аудиоформаты, для которых требуется меньший о бъем данных, или используйте проводное подключение к сети.

## Wireless network connection guide

This document explains how to connect the unit to a wireless network.

## Attaching the wireless antenna

Attach the supplied wireless antenna to the unit. Be sure to turn off the unit before attaching the antenna.

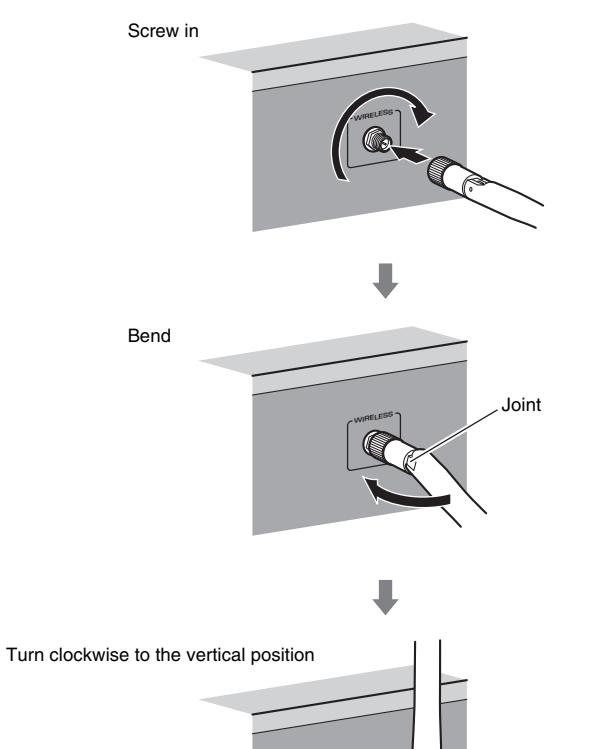

## !

- · Do not apply excessive force on the antenna. Doing so may damage the antenna.
- When attaching the antenna, hold the root of the antenna and screw it into the WIRELESS jack tightly.
- The antenna can be bent in only one direction. Check the orientation of the joint and bend the antenna in the proper direction.
- Do not connect the antenna other than the supplied one.
- When packing the unit, remove the antenna to prevent damage.

## Connecting the unit to a wireless network

Connect the unit to a wireless router (access point).

There are several methods to connect the unit to a wireless network. This section describes the following three methods.

## A: Using the WPS button configuration

Set up a wireless connection with the WPS button on the wireless router (access point).

## B: Sharing the iOS device setting

Set up a wireless connection by applying the connection settings on iOS devices (iPhone/iPod touch\*). \* You need iOS devices with iOS 5.0 or later.

## C: Searching for an access point

Set up a wireless connection by searching available access points.

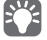

Manual configuration is also available. For details, see "Connecting to a network wirelessly" on the Owner's Manual.

#### English

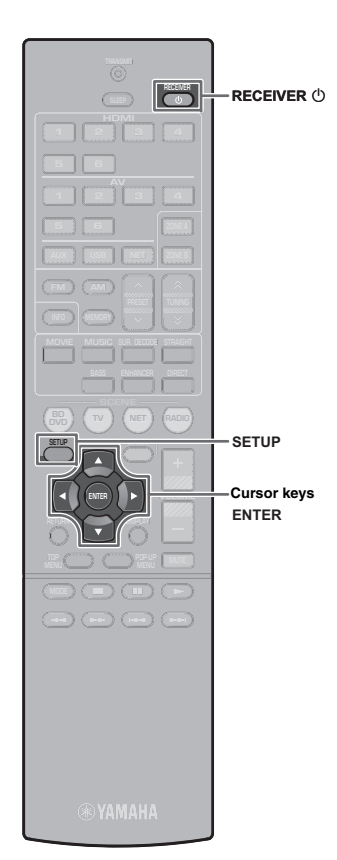

## A: Using the WPS button configuration

You can easily set up a wireless connection with one push of the WPS button.

- The unit cannot connect to the wireless router (access point) of which security type is WEP. In this case, try another connection method.
- Press RECEIVER () to turn on the unit.
- 2 Hold down INFO (WPS) on the front panel for 3 seconds.

"Press WPS button on Access Point" appears on the front display.

**3** Push the WPS button on the wireless router (access point).

When the connection process finishes, "Completed" appears on the front display.

If "Not connected" appears, repeat from step 1 or try another connection method.

### About WPS

WPS (Wi-Fi Protected Setup) is a standard established by the Wi-Fi Alliance, which allows easy establishment of a wireless home network.

Ubiquitous WPS2.0 Copyright © 2013 Ubiquitous Corp.

## **B: Sharing the iOS device setting**

You can easily setup a wireless connection by applying the connection settings on iOS devices (iPhone/iPod touch). Before proceeding, confirm that your iOS device is connected to a wireless router.

- Press RECEIVER 🙂 to turn on the unit.
- 2 Turn on the TV and switch the TV input to display video from the unit (HDMI OUT jack).

## 

- Operations with TV screen are available only when your TV is connected to the unit via HDMI.
- **3** Press SETUP.
- **4** Use the cursor keys and ENTER to select "Network", then "Network Connection".
- 5 Use the cursor keys (⊲/▷) to select "Wireless (Wi-Fi)" and press ENTER.

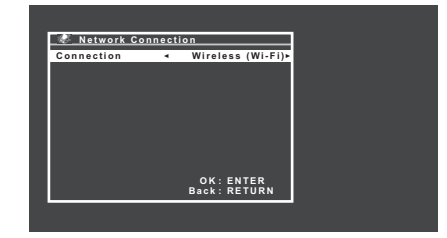

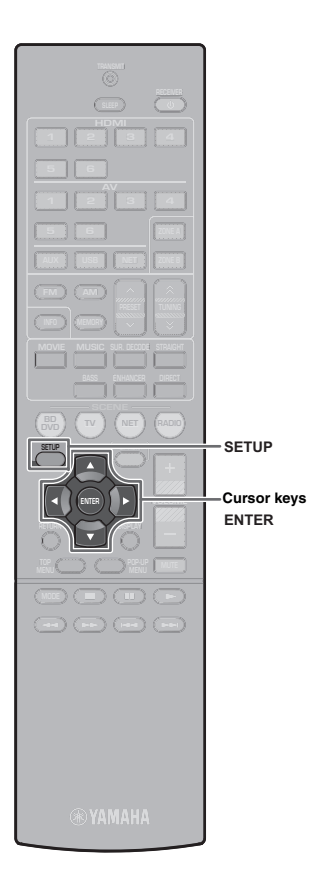

- **6** Use the cursor keys (△/▽) to select "Share Wi-Fi Settings(iOS)" and press ENTER.
- 7 Connect the iOS device to the USB jack, and disable the screen lock on the iOS device.

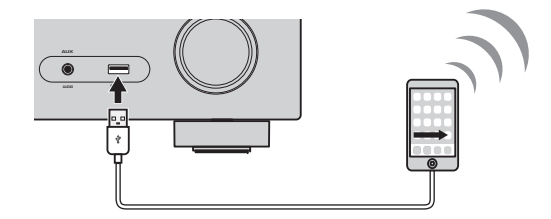

- **8** Press ENTER on the remote control.
- **9** Tap "Allow" in the message appeared on the iOS device.

When the connection process finishes, "Completed" appears on the TV screen.

**10** To exit from the menu, press SETUP.

## C: Searching for an access point

Set up a wireless connection by searching available access points.

- Perform steps 1 to 5 of "B: Sharing the iOS device setting".
- Use the cursor keys (△/▽) to select "Access Point Scan" and press ENTER.
- **3** Use the cursor keys  $(\triangle/\nabla)$  to select the desired access point and press ENTER.

The wireless connection setting screen appears on the TV.

- **4** Press ENTER.
- **5** Use the cursor keys and ENTER to enter the security key.

#### **Button functions**

 $[\leftarrow]/[\rightarrow]$ : Moves the cursor left and right.

- [Aa]: Switches the letter cases (upper/lower).
- [BKSP]: Deletes the character to the left of the selected one.
- [Space]: Enters a space.
- [DEL]: Deletes the selected character.

When finished entering the key, select "OK" to return to the previous screen.

**6** Use the cursor keys  $(\triangle / \nabla)$  to select "Connect" and press ENTER to start the connection process.

When the connection process finishes, "Completed" appears on the TV screen.

If "Not connected" appears, repeat from step 1 or try another connection method.

**7** To exit from the menu, press SETUP.

## Troubleshooting

### Cannot connect using WPS.

• Only some access point is WPS-compatible. If you are unable to connect using WPS, try another connection method.

## Cannot connect to access point.

• If the wireless channel of the access point set to "12" or "13", change it to a channel between "1" and "11" (USA, Canada, Taiwan and General models only).

## Unable to find access point using Access Point Scan.

- If the unit is too far away from the access point or there is an obstacle between them, try searching again in close proximity to the access point, in a location where there are no obstacles between the two devices.
- The access point may be set to refuse SSID broadcast. Set the SSID, security mode, and key by using "Manual Setting". For details on settings, refer to the Owner's Manual.

## Not connected to the Internet, or connected to the Internet, but experiencing sound skipping.

- If there is a microwave oven in the immediate area, electromagnetic waves from the microwave oven may be interfering with the wireless transmissions. Move further away from the microwave oven and try connecting again.
- The MAC address filter may be enabled on the access point. Disable the MAC address filter or specify the MAC address of the unit.
- Turn on the power to the unit again.
- Turn on the power to the wireless router (access point) again.
- Audio content that utilizes a significant amount of data may not transmit correctly over a wireless connection in some cases. Use audio formats that require a small amount of data or use the wired network connection.